# **IGS INSTRUCTIONS**

20

Ø

-

To avoid mistakes and having to navigate through multiple binders or websites, Image Globe Solutions (IGS) has developed a system to easily search & find products for both clients and showrooms.

IGS offers a variety of products from a selection of companies in a timely manner providing the user with an exceptional hassle free experience when selecting a product.

The following instruction manual explains the process on how to navigate through Image Globe Solution's filtering system as a showroom representative or from the customer's point of view.

- 1. Go to imageglobesolutions.com to login or sign up.
- 2. After logging in, hover over main centre to select shower centre.

|                   | LOGIN                 | Enter your username<br>and password |
|-------------------|-----------------------|-------------------------------------|
| Username or Email |                       |                                     |
| Password          |                       |                                     |
|                   |                       | Ø                                   |
| Keep me signed    | lin                   |                                     |
| Login             | Register              |                                     |
|                   | Forgot your password? |                                     |

- 3. Choose a subcategroy at the bottom you would like to pursue.
- For this example let's choose BYPASS AND SLIDER SHOWER DOORS

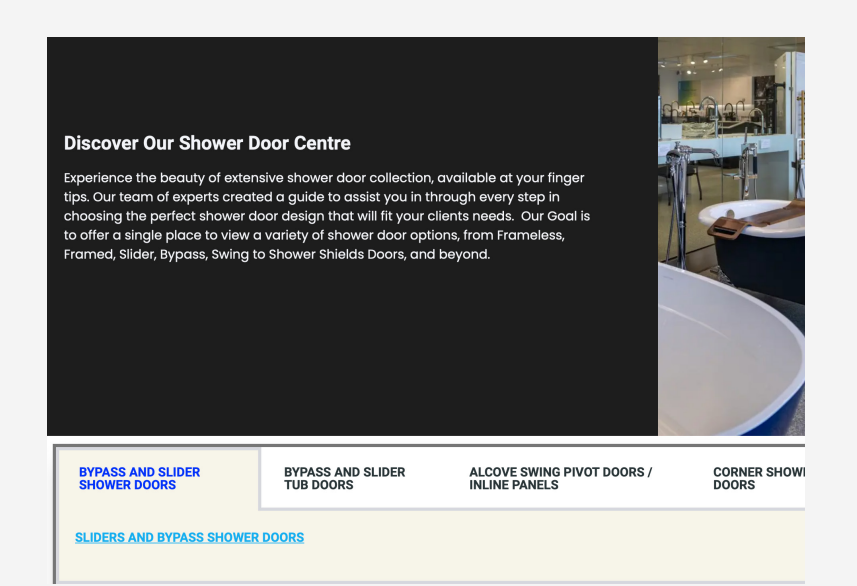

4. To locate desired product, use the displayed filters.

| Œ                     | GS                                  |                                                                      | Main Centre IG                                                               | S – Comments Account                  | Logout <u>Contact Us</u>                                                               |                           |
|-----------------------|-------------------------------------|----------------------------------------------------------------------|------------------------------------------------------------------------------|---------------------------------------|----------------------------------------------------------------------------------------|---------------------------|
| Please Note: The info | S                                   | Your Con<br>Preser<br>LIDERS - BYPASS<br>manufacturers and is subjec | npany Logo<br>nted Here<br>S – SHOWER DOC<br>t to change without notice. Ple | ORS<br>Pase verify selection by click | oose and filter out spe<br>to fit desired produ<br>ir , on the manufacturer's li. k be | cifications<br>uct<br>Iow |
| BRAND                 | Search Model                        |                                                                      | Type of Enclosure                                                            |                                       | Hardware Color                                                                         |                           |
|                       | \$                                  |                                                                      | None selected                                                                | ÷                                     | All                                                                                    | \$                        |
| Opening Filter Search | Choose Approx Height                |                                                                      | Glass Thickness                                                              |                                       | Doors with Towel Bars                                                                  |                           |
| All                   | <b>♦</b> All                        | \$                                                                   | All                                                                          | \$                                    | All                                                                                    | \$                        |
| Direction ①           | GLASS PATTERN<br>Clear Glass Patter | n Stock                                                              | Reset Search                                                                 |                                       |                                                                                        | 4                         |
| # Brand               | Model#                              | Model H                                                              | leight Glass                                                                 | Opening                               | Hardware                                                                               | Door Type                 |

### 5. Press anywhere on the row to populate more information on the product.

| BRAND            |         | Search M         | Nodel                   | Type of E | nclosure       |                   | Hardware Color                  |                 |
|------------------|---------|------------------|-------------------------|-----------|----------------|-------------------|---------------------------------|-----------------|
| FLEURCO          |         | ÷                |                         | None se   | lected         | \$                | All                             | +               |
| Opening Filter S | earch   | Choose           | Approx Height           | Glass Thi | ckness         | The second second | Doors with Towel Bars           |                 |
| All              |         | <b>♦</b> All     |                         | \$ All    |                | \$                | All                             | \$              |
| Direction ①      |         | ¢ Manu           | facture's link provided | ĸ         | Reset Search   | •                 | Tap anywhere all rows to reveal | ong the<br>more |
| #                | Brand   | Model#           | Model                   | Height    | Glass          | Opening           | information                     | n.<br>pe        |
|                  | Fleurco | NHS160-11-40L-79 | Horizon                 | 79"       | 8ММ            | 56" to 60"        | Chrome                          | Slider -        |
| Link             |         |                  | Link                    |           |                |                   |                                 |                 |
| Spec. Sheet      |         |                  | Specifications          | Spec sh   | eet to provide |                   |                                 |                 |
| Towel Bar        |         |                  | NO                      | addition  | al information |                   |                                 |                 |
| Glass Pattern    |         |                  | CLEAR GLASS             |           |                |                   |                                 |                 |
| Door Direction   |         |                  | LEFT                    |           |                |                   |                                 |                 |
|                  |         |                  | Ē                       |           | 1              |                   |                                 |                 |

# 6. Additionally able to forward the website's URL to your client.

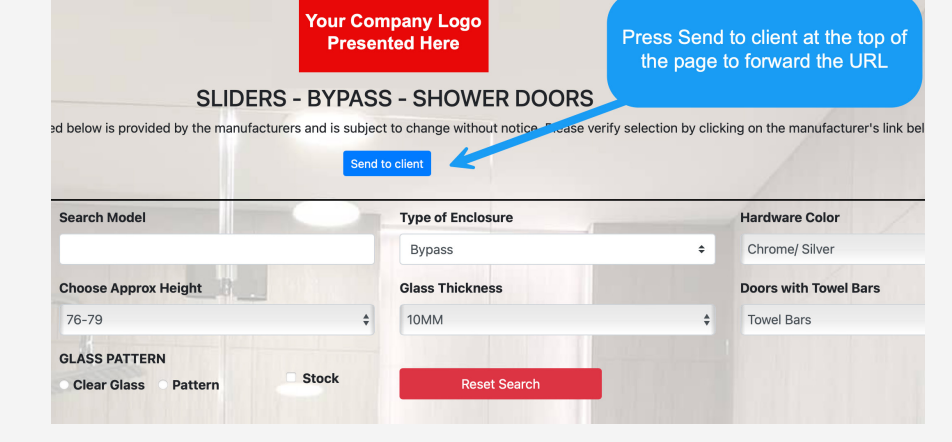

7. Fill out the submission form with client's information prior to sending.

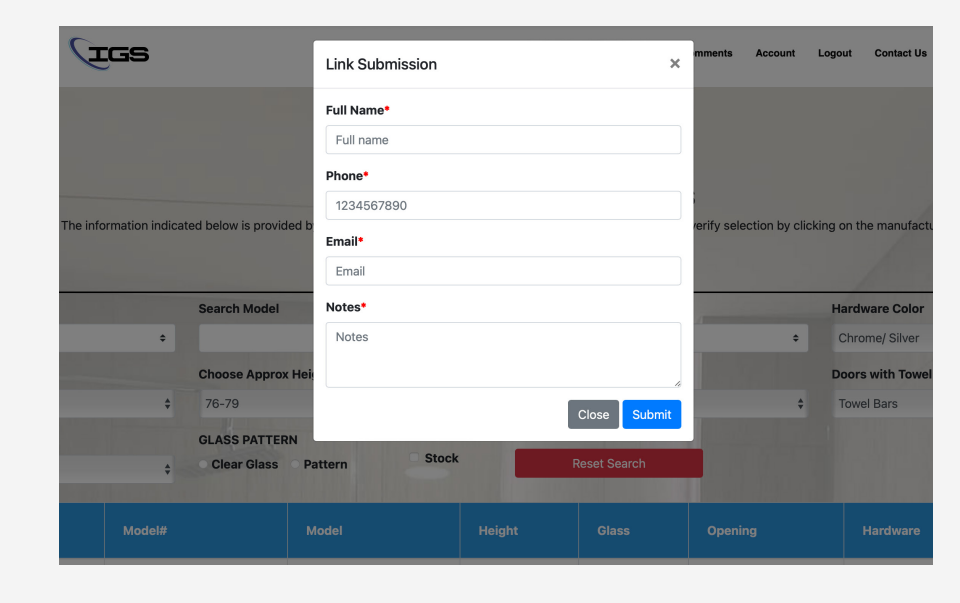

- 8. This is how the submitted email appears to the client when they receive it.
- The link is underlined as Product Lines

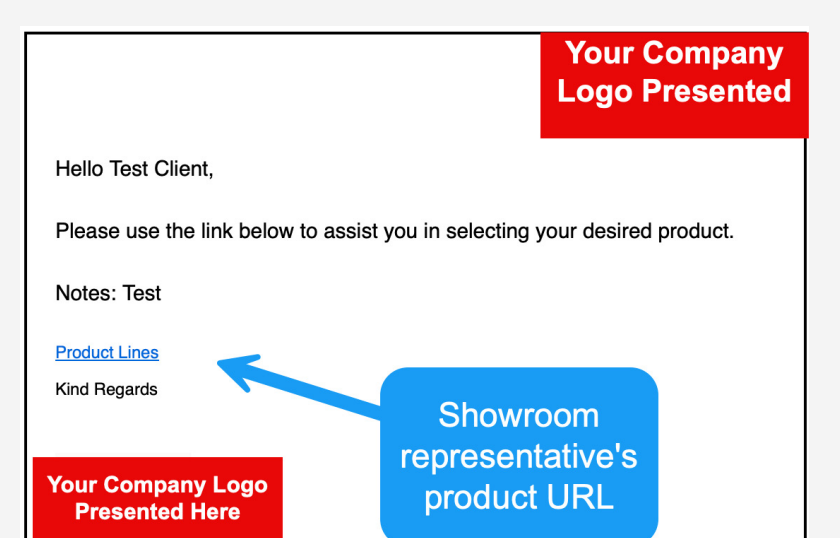

9. When your client opens the link, it will look very similar to the showroom version. (the client version and logged in showroom version are different)

|                  |                         |                 |                                                   | Your Com<br>Present | pany Logo<br>ed Here       |          |                                             |                             |           |
|------------------|-------------------------|-----------------|---------------------------------------------------|---------------------|----------------------------|----------|---------------------------------------------|-----------------------------|-----------|
|                  | Please Note: The inforr | nation indicate | SLIDERS<br>d below is provided by the manufacture | <b>- BYPAS</b>      | 5 - SHOV<br>t to change wi | VER DOOF | <b>?S</b><br>se verify selection by clickir | g on the manufacturer's lin | k below   |
| BRAND            |                         | ÷               | Search Model                                      |                     | Type of En                 | closure  | +                                           | Hardware Color              | ¢         |
| Opening Filter S | earch                   |                 | Choose Approx Height                              |                     | Glass Thic                 | ness     |                                             | Doors with Towel Bars       |           |
| All Direction    | j                       | \$              | All<br>GLASS PATTERN<br>Clear Glass Pattern       | ÷<br>Reset          | All                        |          | \$                                          | All                         | ÷         |
| #                | Brand                   | Model#          | Model                                             | н                   | eight                      | Glass    | Opening                                     | Hardware                    | Door Type |

10. The customer can request a quote to the showroom rep who submitted the link.

| #              | Brand   | Model#      | Model         | Height       | Glass    | Opening    | Hardware                | Door Type      |
|----------------|---------|-------------|---------------|--------------|----------|------------|-------------------------|----------------|
|                | Fleurco | NAT60-11-40 | APOLLO        | 60"          | 6MM      | 57" to 60" | Chrome                  | SLIDER -       |
| Link           |         | Li          | nk            |              |          |            |                         |                |
| Spec. Sheet    |         | Sr          | pecifications |              |          | ŀ          | After selecting a produ | ct, the client |
| Towel Bar      |         | NO          |               |              |          |            | can request a c         | luote          |
| Glass Pattern  |         | CLE         | AR            |              |          |            |                         |                |
| Door Direction |         | REV         | ERSIBLE       |              | K        |            |                         |                |
|                |         |             | <b>Z</b> 6    | REPORT REQUE | ST QUOTE |            |                         |                |

11. Upon selecting "Request Quote," the client will be presented with a form to complete.

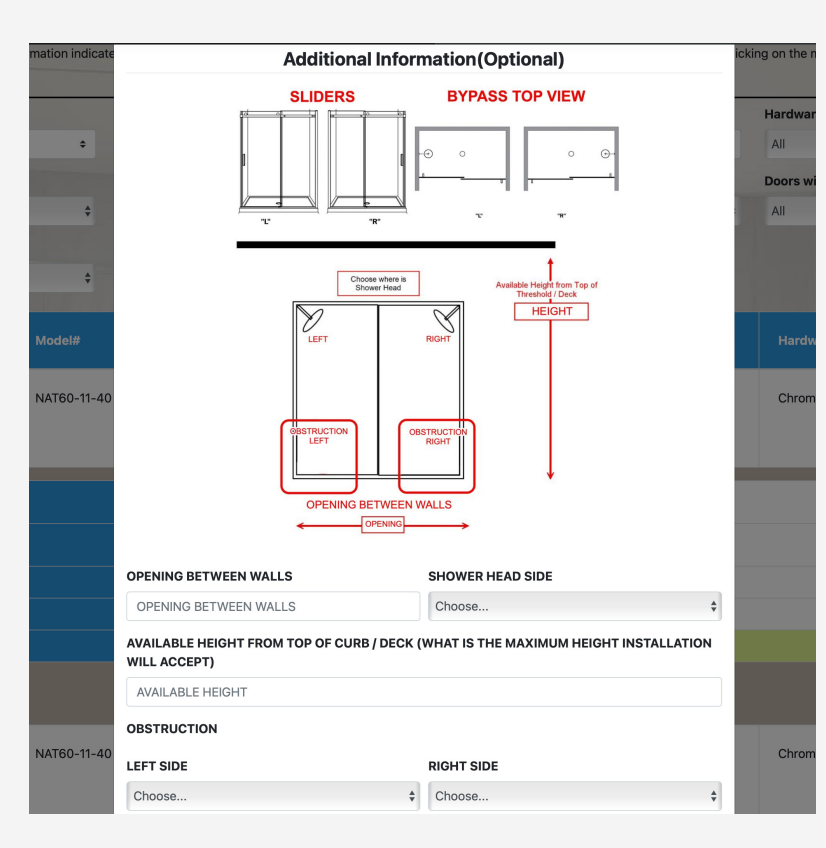

#### **Request Quote** Model#/Model:NAT60-11-40 Brand:Fleurco FirstName<sup>4</sup> LastName First name Last name Email Confirm Email Email Email Phone Address XXXXXXXXXXX 1234 Main St Format: XXXXXXXXXXXX 40 Address 2 Apartment, studio, or floor Citv Province Postalcode Choose. ÷

## 12. Additional information may be required on certain quotes to help the showroom.

## 13. Both you and your client will receive confirmation emails regarding the request.

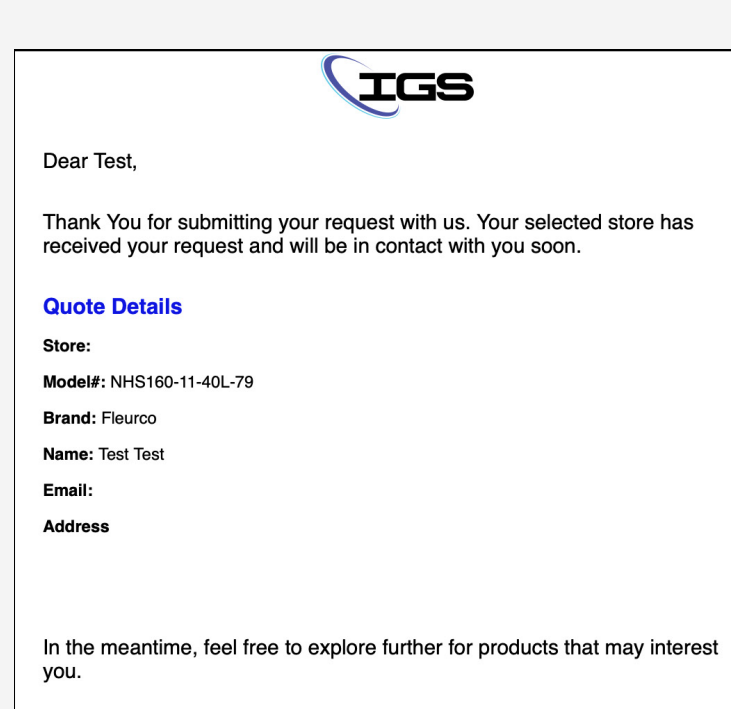

We appreciate your interest and look forward to assisting you.

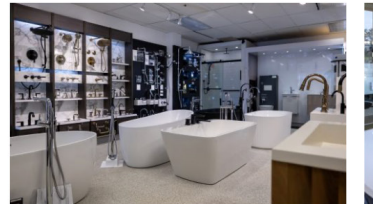

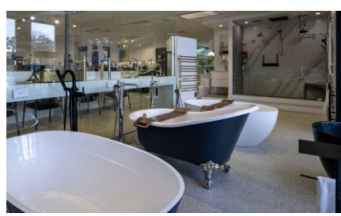

# IGS INSTRUCTIONS (PUBLIC)

ere.

10022

22

Ø

(ļ) (ļ) 1. The client will visit your embedded store or link from our site to your store.

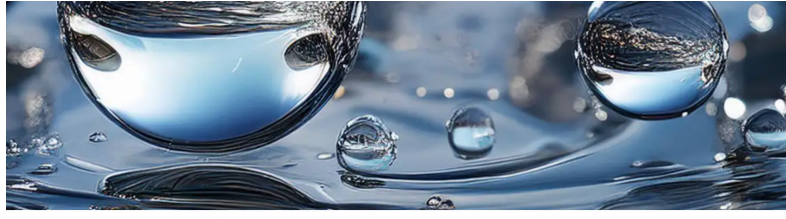

**Shower Door Centre** 

2. Pick a category to look for desired products.

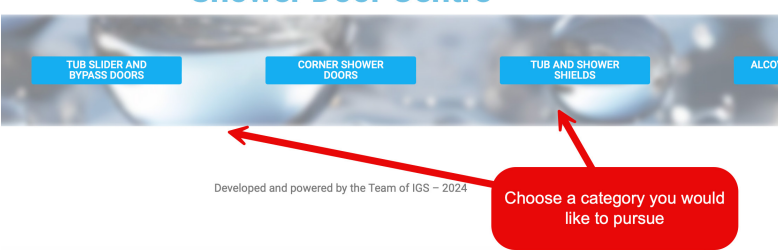

#### 3. You will be sent to the product page when you click on one of the category selections.

|                  |                         |                | St                                | Your Se<br>howroc<br>resente | elected<br>om Logo<br>ed Here    |          |                                     |                               |           |
|------------------|-------------------------|----------------|-----------------------------------|------------------------------|----------------------------------|----------|-------------------------------------|-------------------------------|-----------|
|                  | Please Note: The inform | ation indicate | SLIDERS - BY                      | <b>PASS</b><br>is subject    | <b>5 - SHOV</b><br>to change wit | VER DOOR | S<br>e verify selection by clicking | on the manufacturer's link be | elow      |
| BRAND            |                         | _              | Search Model                      | _                            | Type of En                       | closure  | H                                   | lardware Color                | /         |
| FLEURCO          |                         | \$             |                                   |                              | None sele                        | cted     | \$                                  | All                           | \$        |
| Opening Filter S | Search                  |                | Choose Approx Height              |                              | Glass Thicl                      | kness    |                                     | oors with Towel Bars          |           |
| All              |                         | \$             | All                               | \$                           | All                              |          | \$                                  | All                           | \$        |
| Direction ①      |                         | ¢              | GLASS PATTERN Clear Glass Pattern | Reset                        | Search                           |          |                                     |                               |           |
| #                | Brand                   | Model#         | Model                             | н                            | eight                            | Glass    | Opening                             | Hardware                      | Door Type |

4. To locate desired product, use displayed filters.

|                             | 6                                        |                                        | Main Centre                                                                          | IGS – Comments                | Account               | Logout <u>Contact Us</u>                     |                                 |
|-----------------------------|------------------------------------------|----------------------------------------|--------------------------------------------------------------------------------------|-------------------------------|-----------------------|----------------------------------------------|---------------------------------|
| Please Note: The informatio | You P<br>SLIDERS - BY                    | r Col<br>rese<br>PAS<br>subjec<br>Send | mpany Logo<br>nted Here<br>S - SHOWER Du<br>it to change without notice<br>to client | OORS<br>e. Please verify sele | Ch<br>ection by click | hoose and filter out s<br>to fit desired pro | becifications<br>oduct<br>below |
| BRAND                       | Search Model                             |                                        | Type of Enclosure                                                                    | /                             | -                     | Hardware Color                               | 2                               |
|                             | ÷                                        |                                        | None selected                                                                        |                               | ÷                     | All                                          | \$                              |
| Opening Filter Search       | Choose Approx Height                     |                                        | Glass Thickness                                                                      |                               |                       | Doors with Towel Bars                        |                                 |
| All                         | <b>♦</b> All                             | \$                                     | All                                                                                  |                               | \$                    | All                                          | \$                              |
| Direction ()                | GLASS PATTERN  Clear Glass Pattern Stock |                                        | Reset Searc                                                                          | h                             |                       |                                              | E.                              |
| # Brand M                   | lodel# Model                             | •                                      | leight Glass                                                                         | Openii                        | ng                    | Hardware                                     | Door Type                       |

## 5. Press anywhere on the row to populate more information on the product.

| BRAND             |         | Searc           | n Model                   | Type of  | Enclosure       |              | Hardware Color                  |                 |
|-------------------|---------|-----------------|---------------------------|----------|-----------------|--------------|---------------------------------|-----------------|
| FLEURCO           |         | ÷               |                           | None s   | elected         | \$           | All                             | *               |
| Opening Filter Se | earch   | Choos           | e Approx Height           | Glass Th | ickness         | Personal and | Doors with Towel Bars           |                 |
| All               |         | <b>\$</b> All   |                           | ¢ All    |                 | \$           | All                             | \$              |
| Direction         | A.L.    | ¢ Mar           | nufacture's link provided | * 💼      | Reset Search    |              | Tap anywhere all rows to reveal | ong the<br>more |
| #                 | Brand   | Model#          | Model                     | Height   | Glass           | Opening      | information                     | n.<br>pe        |
| A L               | Fleurco | NHS160-11-40L-7 | 9 Horizon                 | 79"      | 8MM             | 56" to 60"   | Chrome                          | Slider -        |
| Link              |         |                 | Link                      |          |                 |              |                                 |                 |
| Spec. Sheet       |         |                 | Specifications            | Spec s   | heet to provide |              |                                 |                 |
| Towel Bar         |         |                 | NO                        | additio  | nal information |              |                                 |                 |
| Glass Pattern     |         |                 | CLEAR GLASS               |          |                 |              |                                 |                 |
| Door Direction    |         |                 | LEFT                      |          |                 |              |                                 |                 |
|                   |         |                 |                           | REPOR    | 3               |              |                                 |                 |

### 6. Press "Request Quote" to submit to product quote.

| #              | Brand   | Model#           | Model        | Height | Glass | Opening    | Hardware   | Door Type    |
|----------------|---------|------------------|--------------|--------|-------|------------|------------|--------------|
| 4              | Fleurco | NHS160-11-40L-79 | Horizon      | 79     | 8MM   | 56" to 60" | Chrome     | Slider -     |
| Link           |         | Link             |              |        |       |            |            |              |
| Spec. Sheet    |         | Specific         | ations       |        |       |            | Tap anywhe | re along the |
| Towel Bar      |         | NO               |              |        |       |            | inform     | ation.       |
| Glass Pattern  |         | CLEAR GI         | ASS          |        |       |            |            |              |
| Door Direction |         | LEFT             |              |        |       |            |            |              |
|                |         |                  | <b>X n r</b> |        |       |            |            |              |
|                | Fleurco | NHS160-11-40R-79 | Horizon      | 79     | 8MM   | 56" to 60" | Chrome     | Slider +     |

7. Upon selecting "Request Quote," a form will be presented to be filled.

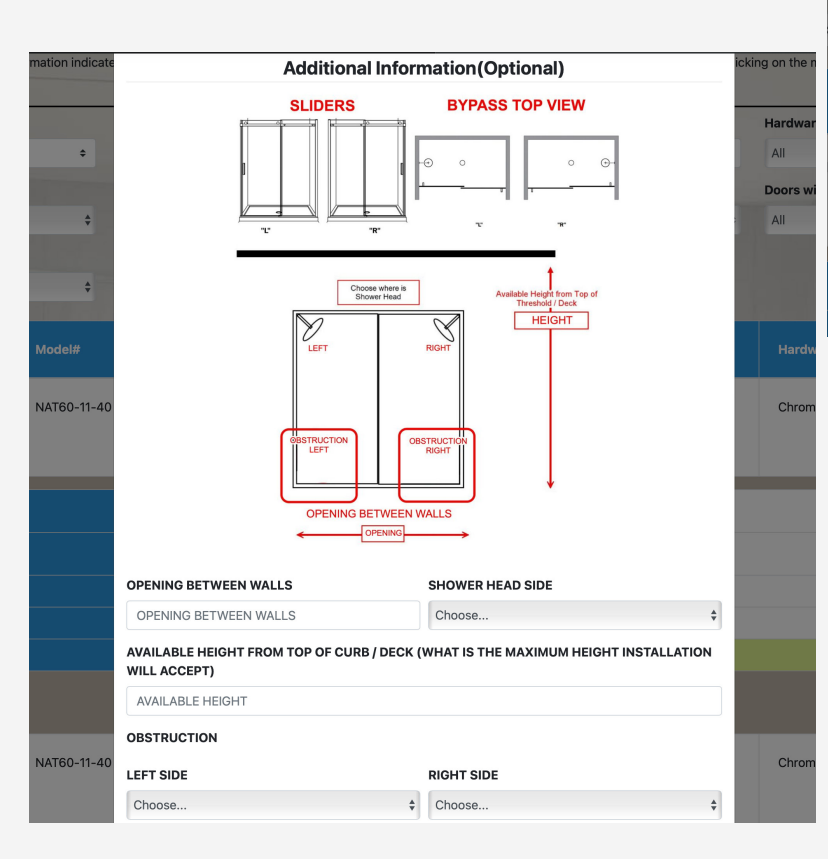

9. Both you and the Showroom will receive confirmation emails regarding the "Quote Request".

| Brand:Fleurco         | -11-40 |                |
|-----------------------|--------|----------------|
| FirstName*            |        | LastName*      |
| First name            |        | Last name      |
| Email*                |        | Confirm Email* |
| Email                 |        | Email          |
| Phone*                |        | Address        |
| XXXXXXXXXX            |        | 1234 Main St   |
| Format: XXXXXXXXXXX   |        |                |
| Address 2             |        |                |
| Apartment, studio, or | floor  |                |
|                       |        |                |

## 8. Additional information may be required on certain quotes to help the showroom.

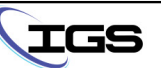

#### Dear Test,

Thank You for submitting your request with us. Your selected store has received your request and will be in contact with you soon.

#### **Quote Details**

Store: Model#: NHS160-11-40L-79 Brand: Fleurco Name: Test Test Email:

Address

In the meantime, feel free to explore further for products that may interest you.

We appreciate your interest and look forward to assisting you.

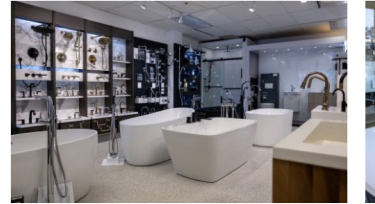

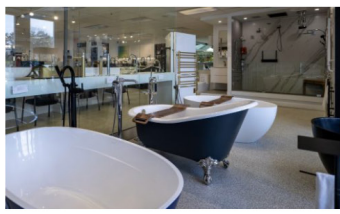

If you have any questions, please contact the IGS team through the contact tab on the IGS website

1